# Statistikas pārskatu sniegšana Latvijas Bankai ELEKTRONISKĀ VEIDĀ

Latvijas Banka piedāvā iespēju respondentiem sagatavot un iesniegt elektroniskā veidā, izmantojot Nebanku statistikas informācijas sistēmu.

Nebanku statistikas informācijas sistēma ļauj samazināt izmaksas un laiku, kas jāpatērē statistikas pārskatu iesniegšanai papīra dokumenta veidā.

# KĀ TO DARĪT?

# 1. Reģistrācija

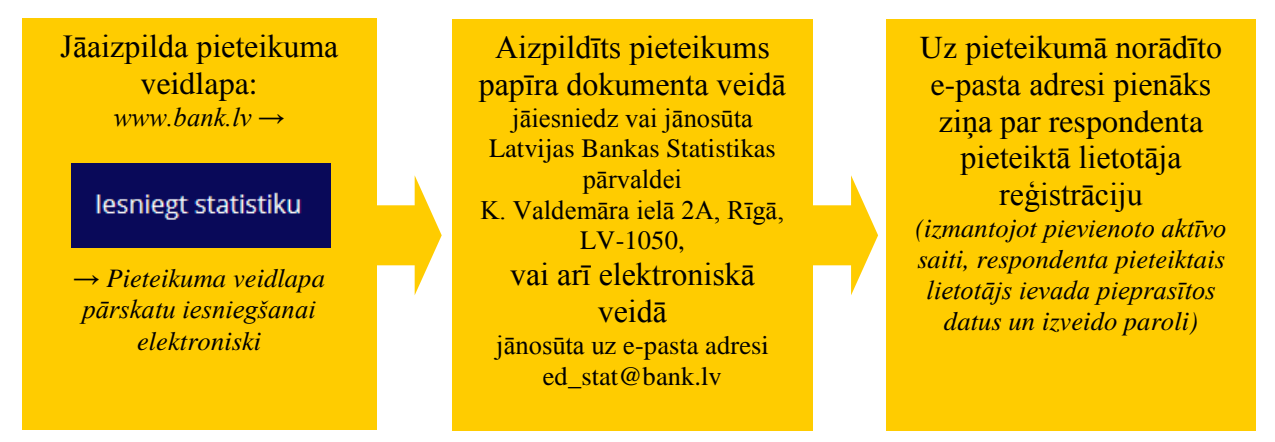

## 2. Pārskatu sagatavošana

Pēc reģistrācijas Nebanku statistikas informācijas sistēmai var pieslēgties uzreiz vai arī vēlāk, atverot interneta lapu *https://stat.bank.lv* vai Latvijas Bankas interneta vietnes kājenē klikšķinot uz saites Iesniegt statistiku

### 2.1. Pārskata sagataves izvēle

Lai atvērtu nepieciešamo pārskata sagatavi, jāatver sadaļā "Pārskati" lapiņa "Aktuālie". Izvēlētajā pārskata sagatavē datus var ielasīt no iepriekš sagatavota *MS Excel* faila vai ievadīt manuāli (sk. 1. att.).

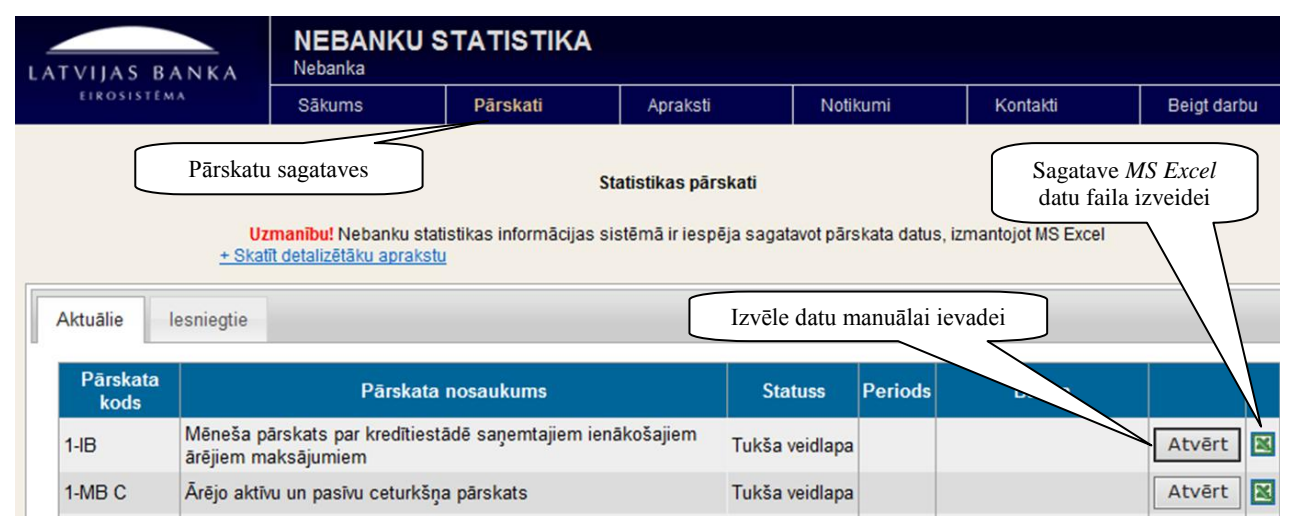

1. att. Pārskata sagataves izvēle

#### 2.2. Datu ielasīšana no iepriekš sagatavota MS Excel faila vai ievadīšana manuāli (2. att.)

2.2.1. Datus ielasot no iepriekš sagatavota *MS Excel* faila vai tos ievadot manuāli, vispirms jāatver attiecīgais pārskats un jāaizpilda kontaktinformācijas lauki (norādot izpildītāju un viņa tālruņa numuru).

2.2.2. Datu ielasīšana no iepriekš sagatavota *MS Excel* faila notiek, izmantojot pogas "*Pārlūkot*..." (veic atbilstošā faila atrašanu datorā) un "*Nolasīt*" (apstiprina faila ielasīšanu).

2.2.3. Datu manuāla ievadīšana notiek, aizpildot atbilstošos tukšos laukus ekrāna ievadformā.

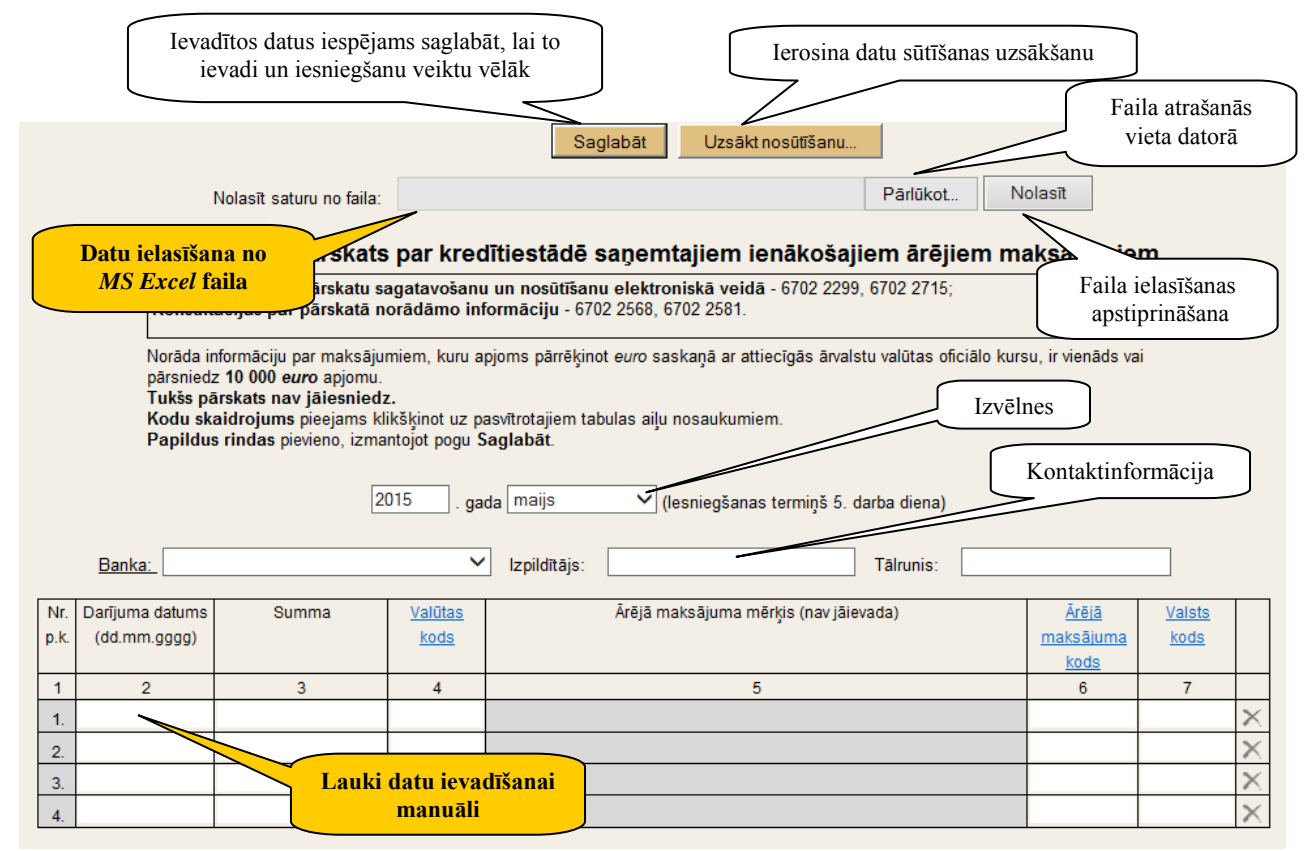

2. att. Datu ielasīšana no iepriekš sagatavota MS Excel faila vai ievadīšana manuāli

#### 3. Pārskatu nosūtīšana

Pēc pārskatu sagatavošanas tos iespējams apskatīties un izdrukāt papīra dokumenta veidā, izmantojot pogu "*Drukāt*"; labot ievadītos datus, izmantojot pogu "*Labot*"; nosūtīt Latvijas Bankai, izmantojot pogu "*Nosūtīt*!" (3. att.).

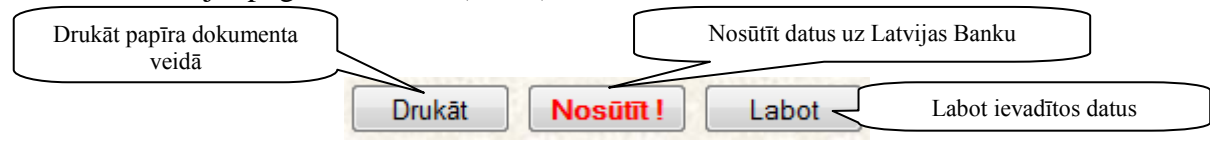

3. att. Datu nosūtīšana Latvijas Bankai

### KONSULTĀCIJAS

Par pieslēgšanos Nebanku statistikas informācijas sistēmai un pārskatu sagatavošanu un iesniegšanu elektroniskā veidā konsultācijas var saņemt **pa tālr. 6702 2299** vai **6702 2715**.

© Latvijas Banka, 2015